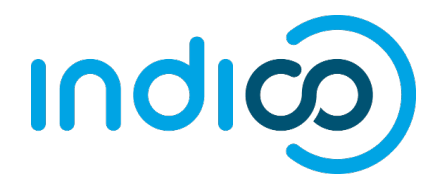

20/02/2017

# **UNOG Indico**

User Guide for Conference Participants

### CONTENT

| Before you start                      | 3 |
|---------------------------------------|---|
| How to register for a conference?     | 3 |
| create a new account                  | 4 |
| submit your Registration form         | 5 |
| Registration acknowledgement email    | 7 |
| Pending, Approved or Rejected request | 7 |
| Annex I: e-ticket for participants    | 8 |

#### **BEFORE YOU START...**

Please note that the UNOG accreditation and online registration system works better with the following browser: **Edge, Firefox, Chrome, Safari or Opera** 

#### HOW TO REGISTER FOR A CONFERENCE?

You have probably received a communication from the conference organizers or an update on their official website informing you that an upcoming conference is open for online registration.

You will be redirected to the conference registration page.

| **** | This is a DEMO server ***** This                                                              | is a DEMO server ***** This is a DEMO server *****                                                                                                    | This is a DEMO s | erver *****                                                         | 8                            |
|------|-----------------------------------------------------------------------------------------------|----------------------------------------------------------------------------------------------------|------------------|---------------------------------------------------------------------|------------------------------|
|      | H A D H iCal export                                                                           | More 🗸 🚹                                                                                                    |                  | 2 Surope/                                                           | Zurich 🖌 🛞 English 🖌 🛃 Login |
|      | UNCTAD 3                                                                                      |                                                                                                    |                  |                                                                     |                              |
|      | Briefing on globa                                                                             | l economic trends and mult                                                                                                    | ilateral p       | rocesses 4                                                          |                              |
|      | 20-23 February 2017<br>Palais des Nations<br>Europe/Zurich timezone                           |                                                                                                    |                  | 5                                                                   | Search                       |
| 6    | Overview<br>Timetable<br>Registration<br>Digital Recordings<br>Contact<br>Conference-support@ | <ul> <li>Palais des Nations (MAP HERE)<br/>Geneva, Switzerland</li> <li>Documents</li> <li>Registration for this event is now open<br/>Deadline: 21 Feb 2017</li> </ul> | 8                | Starts 20 Feb 2017 08:00<br>Ends 23 Feb 2017 08:00<br>Europe/Zurich | Register now >               |
| (©)  | Powered by Indico/ WUNOG                                                                      | ught to you by UNOG/ 🔀 Contact us                                                                                                    |                  |                                                                     |                              |

> On the conference registration page, click on the button Register now.

If you **already have an account** on the UNOG Accreditation and online Registration system, please go to the section titled "SUBMIT YOUR REGISTRATION FORM".

#### CREATE A NEW ACCOUNT

1. You will be redirected to the log-in page. Click on Create a new account

| ***** This is a DEMO server ***** This is a                   | MO server ***** This is a DEMO server ***** This is a DEMO server ***** |
|---------------------------------------------------------------|-------------------------------------------------------------------------|
| A K A A A A A ICal export                                     | Co 🗸 🐨 Europe/Zurich - 🕜 English - 🚽 Lo                                 |
| UNCTAD                                                        |                                                                         |
| Short courses for G                                           | neva-based diplomats                                                    |
| 18 April 2017<br>Palais des Nations<br>Europe/Zurich timezone | Search                                                                  |
| Overview                                                      | You cannot register without a user account                              |
| Timetable<br>Registration                                     | Please log in if you have an account, or create a new one.              |
| Digital Recordings                                            |                                                                         |
| Focal point                                                   |                                                                         |
| 🖂 test@test.com                                               | Log in to Indico                                                        |
| <b>2223344</b>                                                |                                                                         |
|                                                               | Login                                                                   |
|                                                               | Username<br>(email)<br>Password                                         |
|                                                               | Reset password                                                          |
|                                                               | Re-send account activation Email                                        |
|                                                               | Create If you don't have an account, you can                            |
|                                                               | create a new account!                                                   |

2. Fill out the account creation form.

| ***** This is a DEMO server ***** Thi                         | s is a DEMO server ***** This is a DEMO server ***** This is a                                                                                                    | DEMO server ***** 🛞                                                                                                    |
|---------------------------------------------------------------|----------------------------------------------------------------------------------------------------|----------------------------------------------------------------------------------------------------|
| 🔒 🛛 🗶 🔺 🕨 🕨 🕴 iCal exp                                        | nt More 👻                                                                                                    | 🕥 Europe/Zurich + 🛛 🕤 Login                                                                                                    |
| UNCTAD                                                        |                                                                                                    |                                                                                                    |
|                                                               | Short courses for (                                                                                                    | Seneva-based diplomats                                                                                                    |
| 18 April 2017<br>Palais des Nations<br>Europe/Zurich timezone |                                                                                                    | Search                                                                                                    |
| Overview<br>Timetable<br>Registration<br>Digital Recordings   | To create a new user please fill in th<br>You must enter a valid email address<br>After the submission of your person<br>You will able to use your account on<br>Beware! This is not | Creating a new Indico user<br>following form.<br>that is not already in use.<br>data, an email will be sent to you.<br>after you activate it by clicking on the link inside the email.<br>a conference registration form but an Indico account creation.                                                                   |
| Focal point  test@test.com                                    | Personal data * Email                                                                                                    | Account data                                                                                                    |
| 2223344                                                       |                                                                                                    | * Password                                                                                                    |
|                                                               | Title Mr. ¢<br>Gender Male ¢<br>* Family name<br>• First name<br>• Institution<br>• BirthDate<br>• Language English •)<br>Address                                                    | Confirm Password     Your Password:     X Must be at least 8 characters long     X Must contain uppercase and lowercase letters     X Must not contain spaces     Must not contain spaces     Must not contain common password words     Must match (type same Password in Confirm Password     field)     I'm not a robot |
|                                                               | Telephone number                                                                                                    | Privacy Terma<br>Please note that fields marked with <sup>4</sup> are mandatory.                                                                                                    |
|                                                               | Passport ID<br>Passport Origin( Please select a country<br>Passport Expire                                                                                                    | confirm >                                                                                                    |
|                                                               | My Timezone Europe/Zurich Display Timezone Event Timezone                                                                                                    | e                                                                                                    |

- 3. You should receive an account activation email in the next minutes. Click on the activation link to activate your account.
- 4. Your account is now activated and you are redirected to the conference page.

#### SUBMIT YOUR REGISTRATION FORM

5. Log in using your username and password.

Forgot password or Re-send account activation email

To reset your password, go to your Log-in page and click on **Reset password** or **Re-send** account activation email if needed.

| UNOG<br>THE UNITED NATIONS OFFICE AT CENERA |                                                                         | S Europe/Zurich - | ⑦ English ▼ | E Login |
|---------------------------------------------|-------------------------------------------------------------------------|-------------------|-------------|---------|
| Home Help 🗸                                 |                                                                         |                   |             |         |
|                                             | Log in to Indico                                                        |                   |             |         |
|                                             | Login Username (email) Use the same email you used to register Password |                   |             |         |
|                                             | Reset password     Re-send account activation Email                     |                   |             |         |
| -                                           | Create If you don't have an account, you can                            |                   |             |         |
|                                             | create a new accounti                                                   |                   |             |         |
| Powered by Indico/ WINOG                    | Contact us                                                              |                   |             |         |

 The conference registration form is prefilled with your information. Kindly upload a photo ID or use a webcam to take a picture and fill out all the mandatory fields.

| 18 April 2017<br>Palais des Nations<br>Europe/Zurich timezone |                                                               |                   |  |  |  |
|---------------------------------------------------------------|---------------------------------------------------------------|-------------------|--|--|--|
| Overview                                                      | Registration: New                                             |                   |  |  |  |
| Timetable                                                     |                                                               | Hegistration. New |  |  |  |
| Registration Perconal Data                                    |                                                               |                   |  |  |  |
| Digital Recordings                                            |                                                               |                   |  |  |  |
| Feed point                                                    | Picture * Upload                                              |                   |  |  |  |
|                                                               |                                                               |                   |  |  |  |
| 10 test@test.com                                              |                                                               |                   |  |  |  |
|                                                               | Edit                                                          |                   |  |  |  |
|                                                               | Title Mr.                                                     |                   |  |  |  |
|                                                               | Gender Male \$                                                |                   |  |  |  |
|                                                               | First Name * Demo                                             |                   |  |  |  |
|                                                               | Surname * Indicodemo                                          |                   |  |  |  |
|                                                               | Position                                                      |                   |  |  |  |
|                                                               | Institution * TestingUnit                                     |                   |  |  |  |
|                                                               | Birth Date * 01/02/1900 📩 DD/MM/YYYY                          |                   |  |  |  |
|                                                               | Address                                                       |                   |  |  |  |
|                                                               | City *                                                        |                   |  |  |  |
|                                                               | Country * Select a country \$                                 |                   |  |  |  |
|                                                               | Phone (+41) 123 45 6789                                       |                   |  |  |  |
|                                                               | Fmail * indicodemo@mailinator.com                             |                   |  |  |  |
|                                                               | Personal                                                      |                   |  |  |  |
|                                                               | homepage                                                      |                   |  |  |  |
|                                                               | Passport ID                                                   |                   |  |  |  |
|                                                               | Passport Origin Syrian Arab Republic \$                       |                   |  |  |  |
|                                                               |                                                               |                   |  |  |  |
|                                                               | Representation Type<br>Representative of governments, ngo     |                   |  |  |  |
|                                                               | Representation Type * [select a value \$] Organisation Name * |                   |  |  |  |

7. Click on the button **Register** when you are done.

#### REGISTRATION ACKNOWLEDGEMENT EMAIL

Now that you have submitted your registration form, you should receive an automatic email to acknowledge receipt of your registration form.

Your registration is pending approval from the conference organizers.

#### PENDING, APPROVED OR REJECTED REQUEST

Once the substantive secretariat finishes processing your request, you should receive an email informing you of your status; Approved or Rejected.

If Approved, the email should include, amongst other details, a QR code or e-Ticket.

#### ANNEX I: E-TICKET FOR PARTICIPANTS

This is an example of e-ticket that participants receive via email or can download from the page of the conference they have registered for.

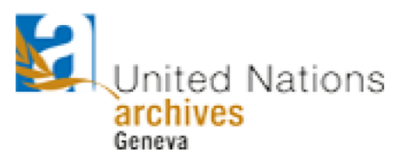

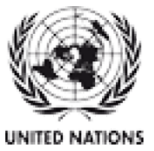

## Accessing the UN Archives at Geneva

Thursday, 2 February 2017 - Friday, 31 March 2017 United Nations Office at Geneva -

**UN PASS** 

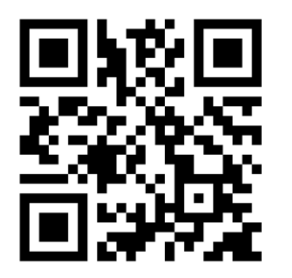

Mr. DA-SAMA-ITOUA, Nzété Associate IT Officer UNOG DCM

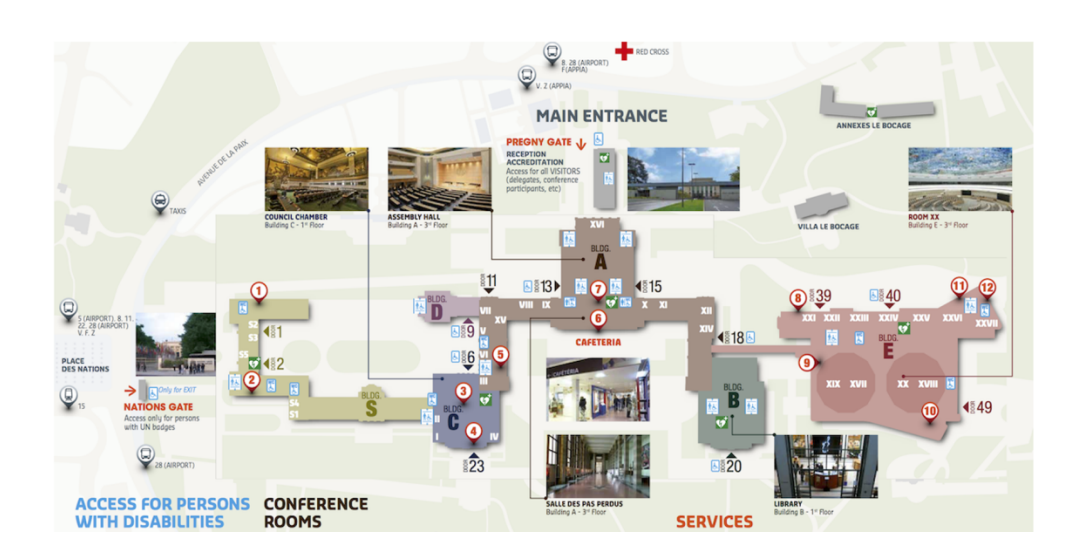